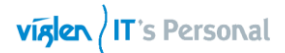

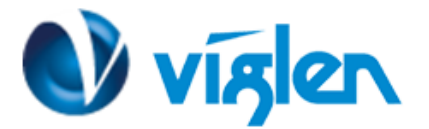

# BIOS Update Instruction for the Vig68oG Motherboard PMPGA680- Viglen VIG680G

- Before initiating a BIOS update, be sure to read and precisely follow the instructions included in this document.
- If a BIOS update process is interrupted or the incorrect BIOS is flashed, your system may not function properly and can possibly damage the motherboard.
- Before updating the BIOS on the Viglen Desktop Board, manually record all BIOS settings that have been changed (from default) so they can be restored after completing the BIOS update

There are up three methods of updating BIOS to the latest Viglen approved version. The number of options made available for any particular board may vary depending on BIOS Support, drive support and BIOS update file size. You only need to use one.

- DOS BIOS Update
- Q-Flash Update

### **BIOS Update Instructions using Bootable USB key:**

- 1. Save BIOS update zipped file to a temporary directory.
- 2. Extract the necessary files.
- 3. Copy the contents of the file to a bootable floppy disk, USB device or CD-ROM.
- 4. Boot the target PC with the device connected or inserted.
- 5. Select **<F12>** during POST to display the Boot Menu and select your bootable device.
- 6. Type 'Flash.bat' to launch the BIOS updates process.
- 7. Reboot the system once complete.
- 8. Enter the BIOS Setup and select Restore defaults. Then save and exit.

#### IMPORTANT!!!!!

During the update process DO NOT shut down the PC or interrupt the process, this could cause damage to the motherboard.

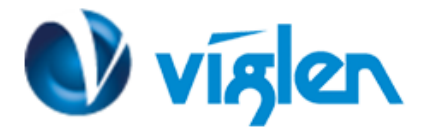

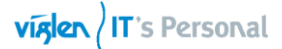

# **BIOS Update Instructions using Q-Flash Method:**

For this method you will require a Flash USB device and required BIOS file.

- This function supports USB flash disks formatted using FAT32/16 on a single partition only.
- Ensure BIOS file is copied onto root of the USB media.
- 1. Save BIOS update zipped file to a temporary directory.
- 2. Extract the BIOS file.
- 3. Copy the BIOS file to a USB device (make sure the BIOS file is on the root directory of the flash drive)
- 4. Boot the target PC with the device connected or inserted.
- 5. Press the **<F12>** key during POST checks for Boot Menu and select **<Enter Setup>** option
- 6. Select **Q-Flash** from the BIOS Setup menu.

| GIGABYTE - UEFI DualBIOS                     |                    |                                                                                                    |                 |                            |                 |
|----------------------------------------------|--------------------|----------------------------------------------------------------------------------------------------|-----------------|----------------------------|-----------------|
|                                              |                    | No. Contraction of the second second s | R               |                            |                 |
| H.I.T.                                       | System Information | <b>BIOS Features</b>                                                                                                    | Peripherals     | Power Management           | Save & Exit     |
| *                                            |                    |                                                                                                    |                 | English                    | Q-Flash         |
| System Informatio                            | n                  |                                                                                                    |                 | Choose the system default  | language        |
| Model Name                                   |                    | B85M-DS3H-A                                                                                                    |                 |                            |                 |
| BIUS Version                                 |                    | F1<br>00 /05 /0015                                                                                                    |                 |                            |                 |
| BIUS Date<br>BIOS IN                         |                    | 80240602                                                                                                    |                 |                            |                 |
| 41 6010                                      |                    | 012-11002                                                                                                    |                 |                            |                 |
| System Language                              |                    |                                                                                                    | English         |                            |                 |
|                                              |                    |                                                                                                    |                 |                            |                 |
| System Date                                  |                    | IThurs                                                                                                    | day 07/30/2015] |                            |                 |
| System Time                                  |                    | [17:19                                                                                                    | ):41]           |                            |                 |
|                                              |                    |                                                                                                    |                 | ++: Select Screen 14/Cli   | ck: Select Item |
| Access Level                                 |                    | Administrator                                                                                                    |                 | Enter/Dbl Click: Select    |                 |
|                                              |                    |                                                                                                    |                 | +/-/PU/PD: Change Opt.     |                 |
|                                              |                    |                                                                                                    |                 | F1 : General Help          |                 |
|                                              |                    |                                                                                                    |                 | F5 : Previous Values       |                 |
|                                              |                    |                                                                                                    |                 | FR : O_Flack               |                 |
|                                              |                    |                                                                                                    |                 | F9 : Sustem Information    |                 |
|                                              |                    |                                                                                                    |                 | F10 : Save & Exit          |                 |
|                                              |                    |                                                                                                    |                 | F12 : Print Screen (FAT16/ | 32 Format Only) |
|                                              |                    |                                                                                                    |                 | ESC/Right Click: Exit      |                 |
|                                              |                    |                                                                                                    |                 |                            |                 |
| Copyright (C) 2014 American Megatrends, Inc. |                    |                                                                                                    |                 |                            |                 |
|                                              |                    |                                                                                                    |                 |                            |                 |

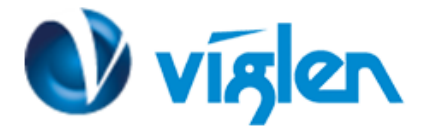

7. Select <Q-Flash>

| GIGABYTE - UEFI DualBIOS    |                |                      |                    |                           |                   |
|-----------------------------|----------------|----------------------|--------------------|---------------------------|-------------------|
|                             |                | STORE STORE          | R                  |                           | -                 |
| M.I.T. Syst                 | em Information | BIOS Features        | Peripherals        | Power Management          | Save & Exit       |
|                             |                |                      |                    | English                   | n Q-Flash         |
| M.I.T. Current Status       |                |                      |                    | Show all information ab   | out M.I.T. status |
| ▶ Advanced Frequency Settin | ngs            |                      |                    |                           |                   |
| ▶ Advanced Memory Settings  |                |                      |                    |                           |                   |
| Advanced Voltage Settings   | 6              |                      |                    |                           |                   |
| ▶ PC Health Status          |                |                      |                    |                           |                   |
| Miscellaneous Settings      |                |                      |                    |                           |                   |
|                             |                |                      |                    |                           |                   |
|                             |                | k                    |                    |                           |                   |
| BIOS Version                |                | F1                   |                    |                           |                   |
| Customer Code               |                | VF                   |                    | ++: Select Screen 14/C    | lick: Select Item |
| BCLK                        |                | 99.79MHz             |                    | Enter/Dbl Click: Select   |                   |
| CPU Frequency               |                | 3392.81MHz           |                    | +/-/PU/PD: Change Opt.    |                   |
| Memory Frequency            |                | 1330.56MHz           |                    | F1 : General Help         |                   |
| Total Memory Size           |                | 8192MB               |                    | F5 : Previous Values      |                   |
|                             |                |                      |                    | F7 : Optimized Default    | S                 |
| CPU Temperature             |                | 46.0°C               |                    | F8 : Q-Flash              |                   |
|                             |                |                      |                    | F9 : System Information   | n                 |
| Vcore                       |                | 1.080V               |                    | F10 : Save & Exit         |                   |
| DRAM Voltage                |                | 1.5000               |                    | F12 : Print Screen (FAT1) | 6/32 Format Only) |
|                             |                |                      |                    | ESC/Right Click: Exit     |                   |
|                             |                |                      |                    |                           |                   |
|                             | Соруг          | ight (C) 2014 Americ | an Megatrends, Inc |                           |                   |

Plug in the USB media which contains the correct BIOS file, if this was not done in step 4.

8. Select <Yes> from Q-Flash menu

| GIGABYTE - UEFI DualBIOS                                                                                                    |                      |                    |                                                                                                    |
|----------------------------------------------------------------------------------------------------|----------------------|--------------------|----------------------------------------------------------------------------------------------------|
| H.I.I. Susten Information                                                                                                    | BIOS Features        | Peripherals        | Pouer Management Save & Exit                                                                                                    |
|                                                                                                    |                      |                    | English Q-Flash                                                                                                    |
| Save & Exit Setup<br>Exit Without Saving                                                                                                    |                      |                    | Exit BIDS saving all changes made.                                                                                                    |
| Boot Override<br>UEFI: IP4 Realtek PCIe GBE Family C<br>UEFI: IP6 Realtek PCIe GBE Family C<br>Multi Flash Reader 1.00                       | Q-F1<br>Enter Q-Flas | ash<br>sh Utility? |                                                                                                    |
| PO: WDC WD5000AAKX-001CA0<br>Generic Flash Disk 8.07<br>P1: TSSTcorp CDDUDW SN-T083C<br>Realtek PXE B02 D00<br>WEFI: Generic Flash Disk 8.07 | Yes                  | No                 | Select Screen 14/Click: Select Item<br>Enter/Dbl Click: Select<br>+/-/PU/PD: Change Opt.<br>F1 : General Help<br>F5 : Previous Values                        |
| Save Profiles<br>Load Profiles                                                                                                    |                      |                    | F7 : Optimized Defaults<br>F8 : Q-Flash<br>F9 : System Information<br>F10 : Save & Exit<br>F12 : Print Screen(FAT16/32 Format Only)<br>ESC/Right Click: Exit |
| Copyright (C) 2014 American Megatrends, Inc.                                                                                                 |                      |                    |                                                                                                    |

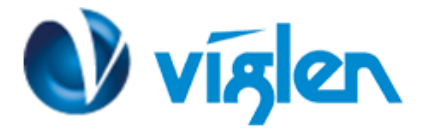

#### 9. Select < Update BIOS From Drive>

| GIGABYTE - UEFI DualBIOS                                                                                                    |                                                                                                    |                                                                                                    |                                                                                                    |
|----------------------------------------------------------------------------------------------------|----------------------------------------------------------------------------------------------------|----------------------------------------------------------------------------------------------------|----------------------------------------------------------------------------------------------------|
|                                                                                                    | A Carlo Mar                                                                                                    | 0                                                                                                    |                                                                                                    |
| N.I.I. Suster<br>Save B Exit Setup<br>Exit Without Saving                                                                                                    | Q-Flash Utility v1.05<br>Model Name : B05M-DS3H-A<br>BIOS Version : F1<br>BIOS Date : 07/03/2015<br>Flash Type/Size : MKIC 25L3206E 4MB<br>Update BIOS From Drive |                                                                                                    | ment Save & Exit<br>English Q-Flash<br>ing all changes made.                                                                                                    |
| Load Optimized Defaults<br>Boot Override<br>UEFI: IP4 Realtek PCIe GBE 1<br>UEFI: IP6 Realtek PCIe GBE                                                                                                 | Save BIOS to Drive<br>Exit Q-Flash<br>Family Controller<br>Family Controller                                                                                      |                                                                                                    |                                                                                                    |
| Muiti Flash Reader 1.00<br>PO: WDC WD5000AAKX-001CA0<br>Gemeric Flash Disk 8.07<br>P1: TSSTcorp CDDVDW SN-T083<br>Realtek PXE B02 D00<br>WEFI: Generic Flash Disk 8.<br>Save Profiles<br>Load Profiles | C<br>07                                                                                                    | ++: Select So<br>Enter/Dbl Cl:<br>+/-/PU/PD: Cl<br>F1 : General<br>F5 : Previou<br>F7 : Optimiz<br>F8 : Q-Flas<br>F9 : System<br>F10 : Save &<br>F12 : Print<br>ESC/Right Cl | creen fi/Click: Select Item<br>ick: Select<br>hange Opt.<br>I Help<br>is Values<br>zed Defaults<br>h<br>Information<br>Exit<br>Screen (FMT16/32 Format Only)<br>ick: Exit |

10. Select **<Mass Storage>** from the Select Device Menu.

| ATT Soft   BTT Soft   BTT Soft <th></th> <th>GIGABYTE - UEFI DualBIOS</th> <th></th>                                                                                                    |                                                                                                    | GIGABYTE - UEFI DualBIOS                                                                         |                                                                                                    |
|----------------------------------------------------------------------------------------------------|----------------------------------------------------------------------------------------------------|--------------------------------------------------------------------------------------------------|----------------------------------------------------------------------------------------------------|
| B J 11       Solid         B J 11       Solid         B J 11       B J 11         B J 11       B J 11         B J 11       B J 11         B J 11       B J 11         B J 11       B J 11         B J 11       B J 11         B J 11       B J 11         B J 11       B J 11         B J 11       B J 11         B J 11       B J 11         B J 11       B J 11         B J 11       B J 11         B J 11       <                                                                                                    | (*)                                                                                                    |                                                                                                  | 0                                                                                                    |
| Exit Without Saving         Load Optimized Defaults         Not Override         UEF1: IP4 Realtek PCIe GBB         VEF1: IP6 Realtek PCIe GBB         Po: UBC UDS000mKK-00100         Generic Flash Disk 8.07         P1: FSSTcorp CDDUDU SN-r00         Realtek PKE B02 D00         UEF1: Generic Flash Disk 8.07         Save Profiles         Load Profiles         Load Profiles <td< th=""><th></th><th>Q-Plash Utility v1.05<br/>Model Name : B85M-D33H-A<br/>BIOS Version : P1<br/>BIOS Date : 07/03/2015</th><th>iment Sawe &amp; Exit<br/>English Q Plack</th></td<>                                                                                                    |                                                                                                    | Q-Plash Utility v1.05<br>Model Name : B85M-D33H-A<br>BIOS Version : P1<br>BIOS Date : 07/03/2015 | iment Sawe & Exit<br>English Q Plack                                                                                                    |
| Update BIOS From Drive         Select Device         Belect Device         UEF1: IP4 Reattek PCLe GBH<br>Mitti IP4 Reattek PCLe GBH<br>Mitti Plash Reader 1.00<br>Po: UNC UDS000/nKX-001CA0<br>Generic Flash Disk B.07         P1: ISSTcorp CDDUW SN-108<br>Reattek PKE B02 D00<br>UEF1: Generic Flash Disk B.07         Save Profiles<br>Load Profiles         Save Profiles         Load Profiles         Description         P1: System Information<br>P10: Save 8 Exit         F12: Print Screen (PMT16/32 Format Only)<br>ESC/Right Click: Exit                                                                                                    | Exit Without Saving                                                                                         | Flash Type/Size : MXIC 25L3206E 4MB                                                              |                                                                                                    |
| Select Device         Boot Override         UEFI: IP4 Reattek PCIe GBE         Muitt Flash Reader 1.00         P0: WDC WD50600ARK-001CA0         Generic Flash Disk 8.07         P1: TSSTcorp CDDUDW SN-TOR         Realtek PKE B02 D00         WEFI: Generic Flash Disk 8.07         Save Profiles         Load Profiles         Load Profiles </th <th>I ned fluit in isond Berlau I to</th> <th>Update BLOS From Drive</th> <th></th>                                                                                                    | I ned fluit in isond Berlau I to                                                                            | Update BLOS From Drive                                                                           |                                                                                                    |
| Boot Dverride<br>UEF1: IP4 Realtek PCIe 6BB<br>Walti Flash Reader 1.00<br>P0: WDC UD50000ARK-00ICM0<br>Generic Flash Disk 8.07<br>P1: ISSTcorp CDDUDW SN-TOB<br>Realtek PKE B02 D00<br>WEF1: Generic Flash Disk 8.07       rem 14/Click: Select Item<br>ck: Select<br>ange Opt.         WEF1: Generic Flash Disk 8.07       F1 : General Help<br>F5 : Previous Values<br>F7 : Optimized Dofaults<br>F6 : Q-Flash<br>F9 : System Information<br>F10 : Save 8 Exit<br>F12 : Print Screen(PMT16/32 Format Only)<br>ESC/Right Click: Exit                                                                                                    |                                                                                                    | Select Device                                                                                    |                                                                                                    |
| Poil URL UNSOUGHARM-SOUTHON       For URL UNSOUGHARM-SOUTHON         Generic Flash Disk 8.07       reem 14/Click: Select Item ck: Select Item ck: S | Boot Deerride<br>UEFI: IP4 Realtex PCIe GBE<br>UEFI: IP6 Realtex PCIe GBE<br>Multi Flash Reader 1.00        | Mass Storage                                                                                     |                                                                                                    |
| Save Profiles<br>Load Profiles<br>F5 : Previous Values<br>F7 : Optimized Defaults<br>F8 : Q-Flash<br>F9 : System Information<br>F10 : Save 8 Exit<br>F12 : Print Screen (FAT16/32 Format Only)<br>ESC/Right Click: Exit                                                                                                    | Generic Flash Disk B.07<br>Pl: TSSTcorp DDBUM SN-T08<br>Realtek PKE B02 D00<br>UEFI: Generic Plash Disk B.0 | Yr.                                                                                              | reen 14/Click: Select Item<br>ck: Select<br>ange Opt.<br>F1 : General Help                                                                                                    |
| Copyright (C) 2014 American Megatrends, Inc.                                                                                                    | Save Profiles<br>Load Profiles                                                                              |                                                                                                  | F5 : Previous Values<br>F7 : Optimized Defaults<br>F8 : Q-Flash<br>F9 : System Information<br>F10 : Save & Exit<br>F12 : Print Screen(FAT16/32 Format Only)<br>ESC/Right Click: Exit |
|                                                                                                    |                                                                                                    | Copyright (C) 2014 American Megatrends, In                                                       |                                                                                                    |

11. Browse through the USB device for the BIOS file (i.e. MDS3HAVF.XXX). Highlight the BIOS file and Press enter, then Select **<Yes>** to update BIOS

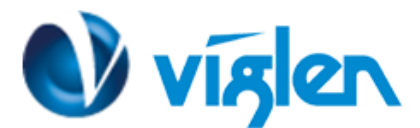

### viglen / IT's Personal

#### GIGABYTE - UEFI DualBIOS Q-Flash Utility v1.05 Model Name : B85M-DS3H-A **BIOS Version : F1** BIOS Date : 07/03/2015 Flash Type/Size : MKIC 25L3206E 4HB . Q-Flash Hodel Name : B85M-DS3H-A 2.3 **BIOS Version : F1** <...> BIOS Date : 07/03/2015 <BIOS Checksum = DC24h <BIOS Are you sure to update BIOS? 111 No Yes creen(FAT16/32 Format Unly)

### 9. Q-Flash will perform BIOS update and reboot.

|                                                                                                    | GIGABYTE - UEFI Dua                                                                                                    | IBIOS                                                                                                    |
|----------------------------------------------------------------------------------------------------|----------------------------------------------------------------------------------------------------|----------------------------------------------------------------------------------------------------|
|                                                                                                    |                                                                                                    |                                                                                                    |
| B.I.I.<br>Saue & Exit Setup<br>Exit Without Sector                                                                                                    | Q-Flash Utility v1.05<br>Model Name : B85M-DS3H-A<br>BIOS Version : F1<br>BIOS Date : 07/03/2015<br>Flash Tupe/Size : MXIC 25L3206E 4MB |                                                                                                    |
| Load Optimized Defaults<br>Soot Override<br>UEF1: IP4 Realtek PCIe GBE<br>UEF1: IP6 Realtek PCIe GBE<br>Multi Flash Reader 1.00<br>Generic Flash Disk 8.07<br>P1: TSSTcorp CDDUDU SN-TOB<br>Realtek PKE B02 D00<br>UEF1: Generic Flash Disk 8<br>Save Profiles<br>Load Profiles | Update BIOS From Dr<br>v o<br>Q-Flash<br><><br>SBIOS<br>Don't turn off power or res<br>SBIOS<br>MDS3HD<br>Uerifying now                 | et system<br>reen T4/Click: Select Item<br>ck: Select<br>ange Opt.<br>Help<br>s Values<br>ed Defaults<br>Information<br>Exit<br>creen (FAT16/32 Format Only) |
| -                                                                                                    | Copyright (C) 2014 American Meg                                                                                                    | atrends. Inc.                                                                                                    |

#### IMPORTANT!!!!!

During the update process DO NOT shut down the PC or interrupt the process, this could cause damage to the motherboard.